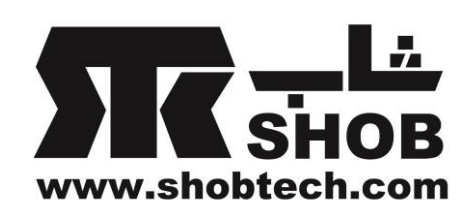

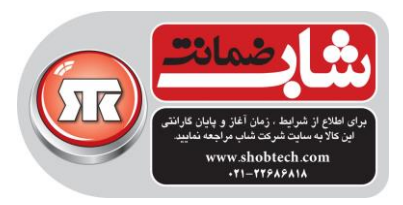

## اتصال هدفون ، هدست و بلندگوی بلوتوث به کامپیوتر در محیط ویندوز

ابتدا مطمئن شوید که کامپیوتر شما قابلیت بلوتوث دارد، در غیر این صورت میتوانید از یک آداپتور بلوتوث USB برای افزودن این قابلیت به کامپیوترتان استفاده کنید.برای شروع اتصال ، ابتدا باید وسیله صوتی بلوتوثی با بلوتوث کامپیوتر pair(جفت) شود.بسته به نسخه ویندوز مراحل بعدی متفاوت است. نکته ۱: در طی مراحل زیر وسیله صوتی بلوتوثی را در نزدیکی کامپیوتر قرار دهید.

نکته ۲: هر بلوتوثی بار اول باید قابل شناسایی (discoverable ) باشد تا امکان pair شدن وجود داشته باشد.پس باید مطمئن شوید که بلوتوث کامپیوتر و وسیله صوتی شما ، قابل شناسایی هستند. برای اینکار میتوانید بلوتوث آنها را روشن کنید و بعد بلوتوث موبایل تان را روشن و قابل شناسایی کنید(visibility). سپس دنبال دستگاههای بلوتوثی جدید بگردید.اگر نام کامپیوتر و وسیله صوتی را در لیست دستگاههای قابل pair شدن جدید و یا pair شده قبلی میبینید ، پس هر دو قابلیت بلوتوث دارند و قابل شناسایی هستند.

IR-MCI **₿ ⓒ <sup>4</sup>91**91% **■** 12:13 PM

Bluetooth Turn on or turn off Turn on Bluetooth قابلىت شناسايى Visibility Visible to all nearby Bluetooth devices (01:56) SHOB > Device name **Received files** Paired devices یست دستگاههایی که قبلا pair شده اند JBL Charge 3 Available devices لیست دستگاههای آماده pair شدن > کامپیوتر آماده pair شدن STAR ک وسیله صوتی آماده pair شدن می الماده JBL T110BT Ø \_ Search Menu  $\triangleleft$  $\Box$  $\bigcirc$ 

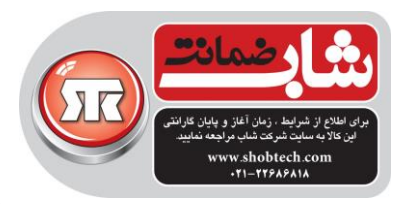

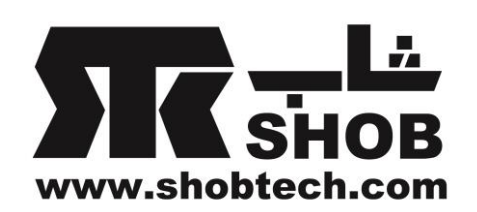

## : Windows 10 در

۱. بلوتوث وسیله صوتی تان را روشن کنید.

۲.بلوتوث کامپیوتر را روشن کنید.برای اینکار روی قسمت action center ویندوز ۱۰ (آیکون 🖵 ) در قسمت نوار وظیفه(taskbar)کلیک کنید.

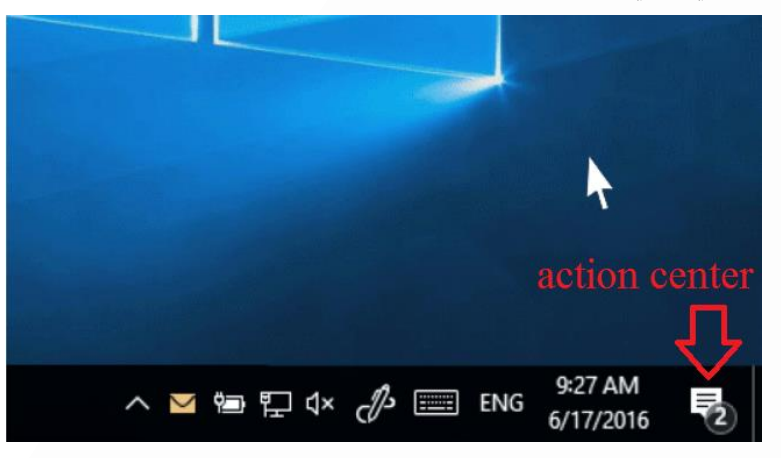

سپس روی \* Bluetooth کلیک کنید تا بلوتوث کامپیوتر روشن شود.

| ⊊∰            |                   | 8                 | *           |
|---------------|-------------------|-------------------|-------------|
| Connect       |                   | VPN               | Bluetooth   |
| *             | (î.               | C                 | Å           |
| 100%          | Woodgrove         | Quiet hours       | Location    |
| ŝ             |                   |                   |             |
| Airplane mode |                   |                   |             |
| へ 🚩 🗐 🎙       | ⊇ 4× <i>d</i> b ⊞ | 9:27<br>ENG 6/17/ | AM<br>/2016 |

اگر روش بالا موفقیت آمیز بود به مرحله بعد بروید ولی اگر آیکون بلوتوث را روی نوار وظیفه نمی بینید از روش زیر اقدام کنید.

برای اینکار دکمه Start 📲 را فشار دهید، بعد مراحل زیر را انجام دهید:

Settings 🔅 > Devices 🛅 > Bluetooth & other devices 🖷

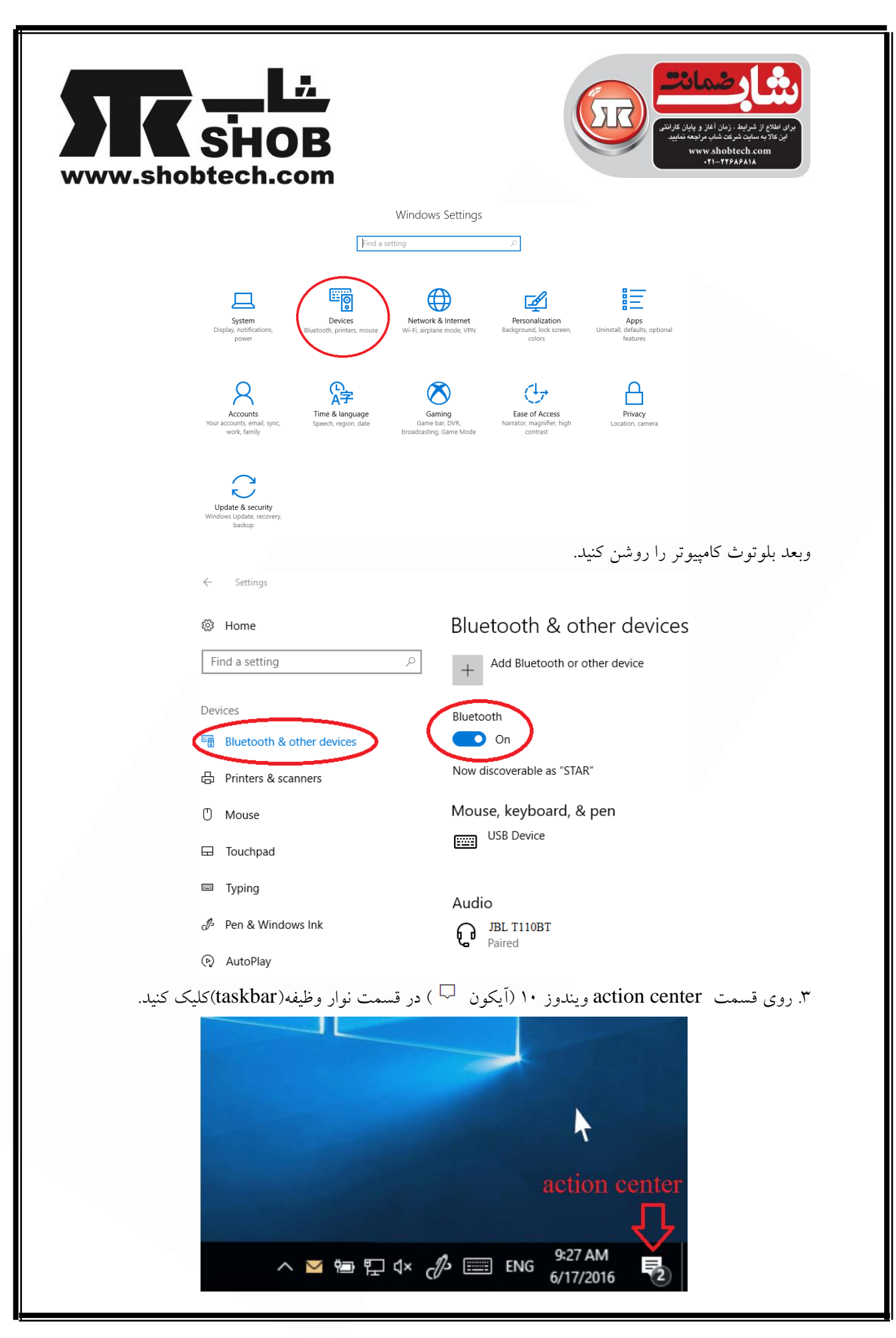

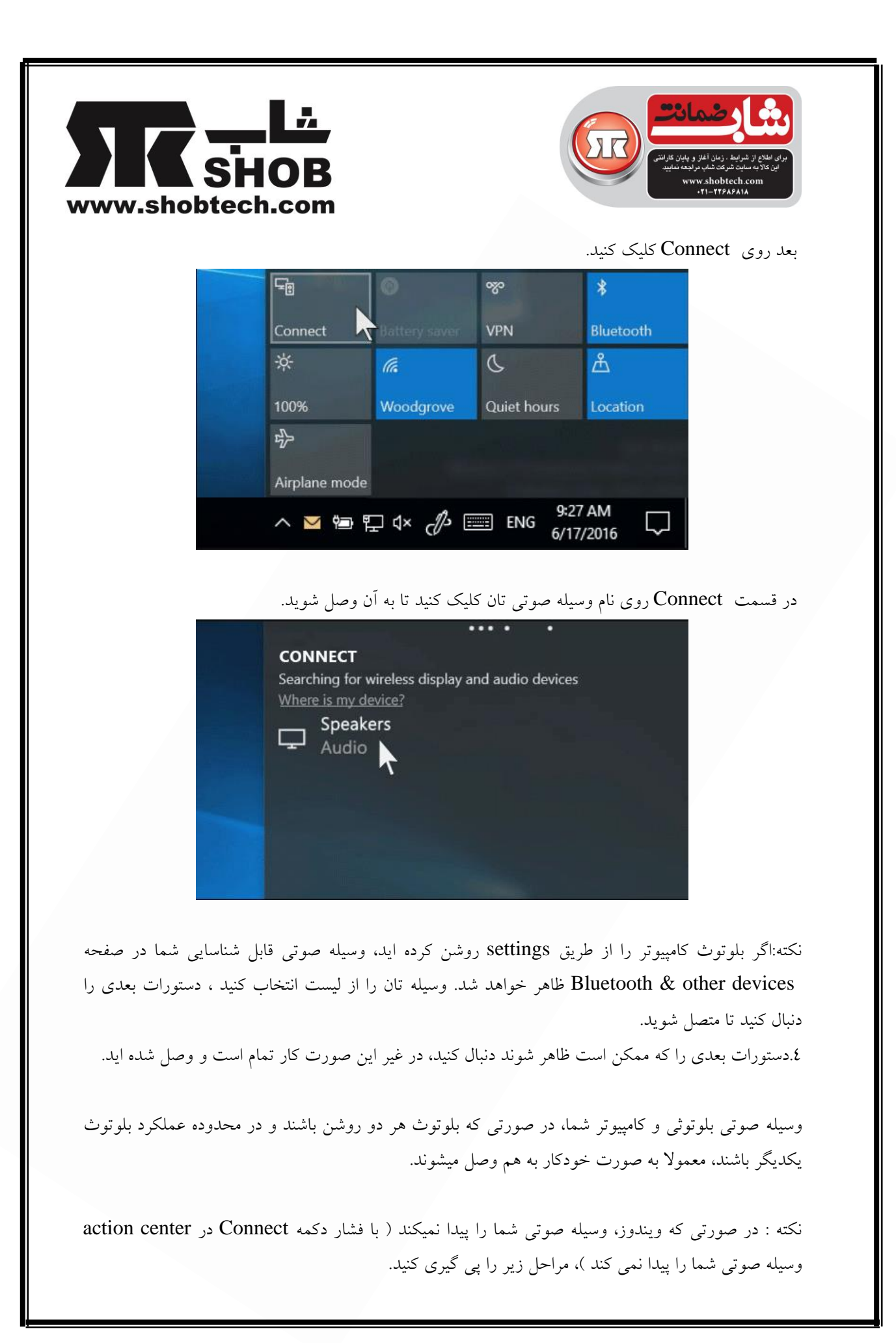

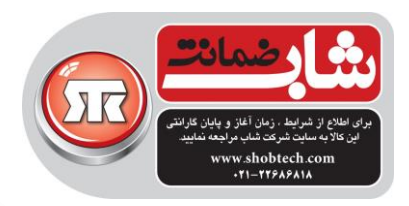

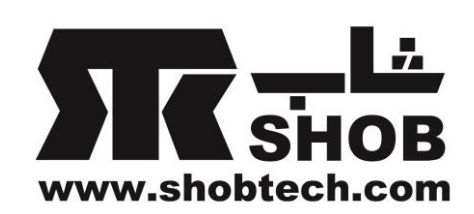

-قسمت action center را چک کنید که آیا کامپیوتر شما بلوتوث دارد؟ اگر دارد باید دکمه **\* Bluetooth** در action center دیده شود. مطمئن شوید که بلوتوث کامپیوتر روشن است.

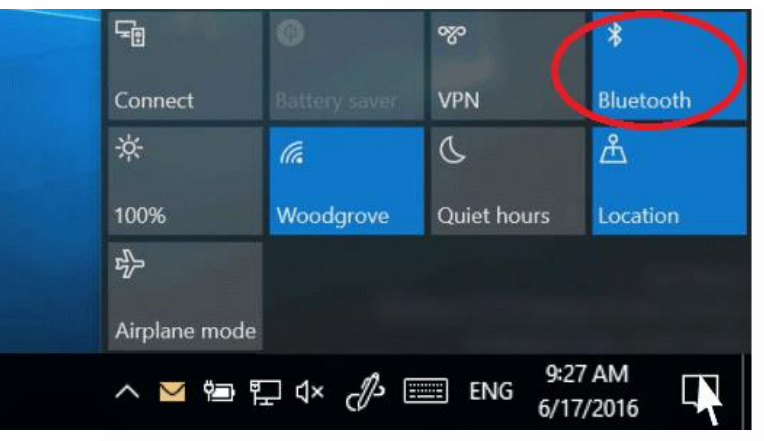

 اگر دکمه \* Bluetooth را در قسمت action center نمی بینید، درایورهای کامپیوتر را آپدیت کنید.

 اگر بلوتوث روشن است و درایور آپدیت است اما هنوز وسیله صوتی شما کار نمیکند، سعی کنید که نام وسیله و pairing آن را پاک کنید.برای انجام این کار دکمه

Devices >Bluetooth & other devices settings > النخاب نام دستگاه صوتی Remove device >Yes

و بعد دوباره pair شدن را امتحان کنید. –مطمئن شوید که بلوتوث وسیله صوتی شما روشن و قابل شناسایی است.

## : Windows 8.1 در

۱. بلوتوث وسیله صوتی تان را روشن کنید.
 ۲. دکمه Start را بزنید سپس کلمه Bluetooth دا تایپ کنید و بعد Bluetooth settings را از لیست انتخاب کنید.
 ۳. بلوتوث را روشن کنید. نام وسیله صوتی تان را انتخاب و pair کنید.
 ۶. دستورالعملی ظاهر شد آن را دنبال کنید.در غیر این صورت وصل شده اید و کار تمام است.

وسیله صوتی بلوتوثی و کامپیوتر شما، در صورتی که بلوتوث هر دو روشن باشند و در محدوده عملکرد بلوتوث یکدیگر باشند، معمولا به صورت خودکار به هم وصل میشوند.

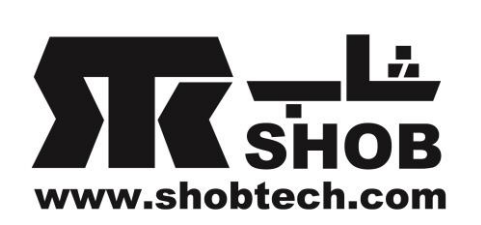

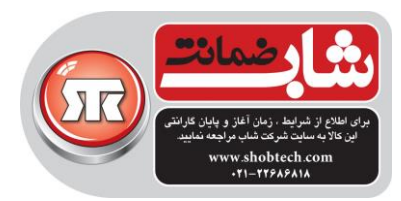

## در Windows 7 :

- ۱. بلوتوث وسیله صوتی تان را روشن کنید.
- ۲. دکمه Start ویندوز را کلیک کنید سپس Devices and printers را انتخاب کنید.

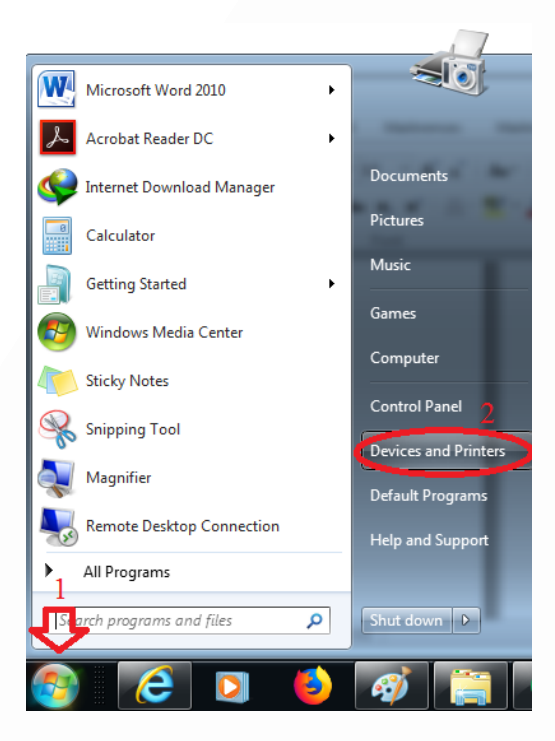

۳. بعد Add a device را انتخاب کنید ، بعد نام وسیله صوتی خودتان را انتخاب کنید و دکمه Next را بزنید.

| Control Panel ► Hardware and Sound ► Devices and Printers                                | Search Devices and Printers |
|------------------------------------------------------------------------------------------|-----------------------------|
| Add a device Add a printer                                                               | E • 6                       |
| Devices (4)      FLASH DRIVE     Laser Mouse     PC     W2261      Dinters and Faves (3) |                             |
| Fax Microsoft XP5<br>Document Writer Send To<br>OneVote 2010                             |                             |
| 7 items                                                                                  |                             |
| 20                                                                                       |                             |

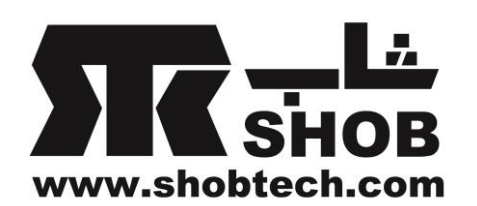

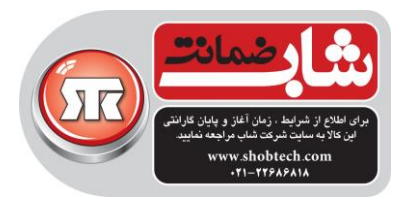

٤.اگر دستورالعملی ظاهر شد آن را دنبال کنید.در غیر این صورت وصل شده اید و کار تمام است.

وسیله صوتی بلوتوثی و کامپیوتر شما، در صورتی که بلوتوث هر دو روشن باشند و در محدوده عملکرد بلوتوث یکدیگر باشند، معمولا به صورت خودکار به هم وصل میشوند.

تهیه شده در بخش خدمات پس از فروش شرکت شاب

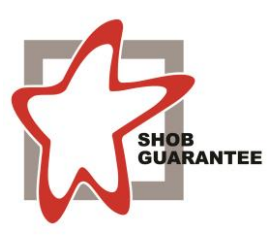

آدرس : تهران، چیذر، میدان ندا ، پلاک ۸۸

تلفن: (۱۰ خط )۲۲٦٨٦٨١٨

www.shobtech.com technical@shobtech.com